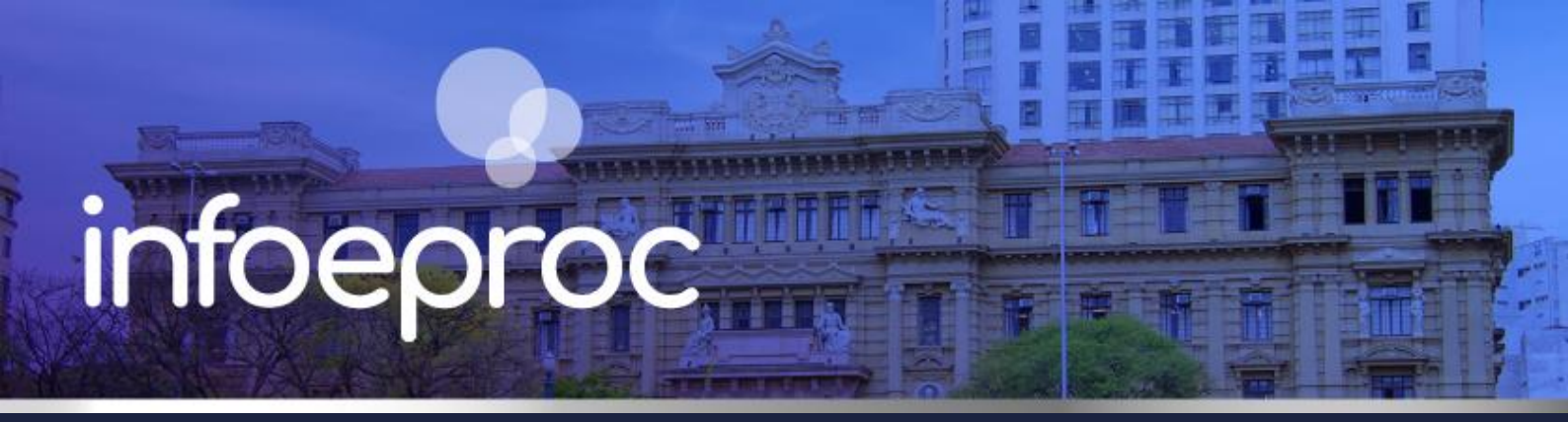

## Assunto: Prazo em dobro e intimações urgentes

Competência: Todas Público-alvo: Advogados(as) e Servidores(as) de 1º e 2º Graus Conteúdo: Como configurar o prazo em dobro e as intimações urgentes

Edição nº 38

## Prazo em dobro

Como existem partes em processos cujo prazo é contabilizado de maneira diferenciada, a configuração deve ser feita manualmente, uma vez que o eproc não identifica automaticamente quem seja destinatário dessa previsão legal.

Para tanto, no agendamento da minuta, quando houver a intimação de uma entidade ou de uma parte patrocinada por uma entidade com **prazo em dobro**, insira o efetivo número de dias do prazo da parte e não aquele concedido pelo magistrado.

Por exemplo: "Manifeste-se o autor (por meio da Defensoria Pública) sobre a Contestação, no prazo de 15 dias". O prazo a ser inserido no agendamento da minuta não deve ser 15, mas 30 dias. Se o usuário inserir 15 dias, o eproc contabilizará apenas 15 dias.

| O Por Tipo de Parte | Por Pólo |        |      |
|---------------------|----------|--------|------|
| Selecionar Partes:  |          | Prazo: |      |
| 🗆 Todos             |          |        | dias |
| Autores             |          | 30     | dias |
| □ <u>Réus</u>       |          |        | dias |
| □ Interessados      |          |        | dias |
| D MP (Custos iuris) |          |        | dias |
| Demais Partes       |          |        | dias |

Descrição da imagem: tela "Nova Minuta". Destaque para o campo de configuração do prazo.

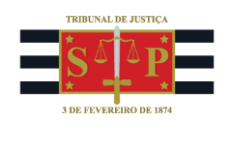

Na hipótese de haver mais de uma parte no mesmo polo cuja contabilização do prazo seja diferente (prazo simples x prazo em dobro), na mesma tela de agendamento de minuta, vá até a parte inferior da configuração de prazos e selecione as partes individualmente.

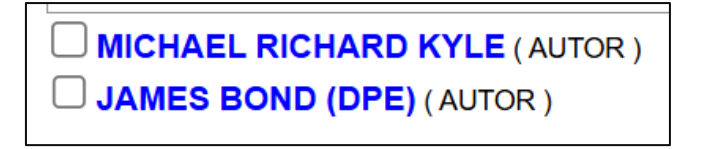

Descrição da imagem: tela "Nova Minuta". Submenu de seleção individual das partes.

Ao selecionar cada uma das partes, indique os respectivos prazos. Note que, no exemplo utilizado, uma das partes é patrocinada pela Defensoria Pública, daí a razão para que a contagem do prazo seja diferenciada para ela.

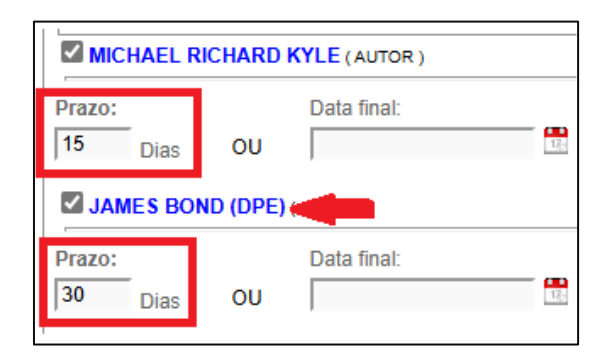

Descrição da imagem: tela "Nova Minuta". Destaque para os campos de configuração dos prazos por partes.

# Intimação urgente

Em caso de **intimação urgente**, em que a parte deve se manifestar no processo com prazo bastante reduzido, ative o *checkbox* "Intimação urgente" para a respectiva parte, ao lado do campo "Prazo", no agendamento da minuta.

| Selecionar Partes:                                     | Prazo: |        |               |     |                             |
|--------------------------------------------------------|--------|--------|---------------|-----|-----------------------------|
| <u>Todos</u>                                           |        | dias o | u Data final: | 17, | 🗆 Intimação Urgente (Todos) |
| □ <u>Autores</u>                                       |        | dias o | u Data final: | 17, | 🗆 Intimação Urgente         |
| □ <u>Réus</u>                                          |        | dias o | u Data final: | 120 | 🗆 Intimação Urgente         |
| □ Interessados                                         |        | dias o | u Data final: | 120 | 🗆 Intimação Urgente         |
| D MP (Custos iuris)                                    |        | dias o | u Data final: | 170 | 🗆 Intimação Urgente         |
| Demais Partes                                          |        | dias o | u Data final: | 120 | 🗆 Intimação Urgente         |
| Peritos, Autoridades Coatoras, Unidades Externas e APS | 5      | dias o | u Data final: | 120 | 🗆 Intimação Urgente         |
| já incluídas                                           |        |        |               |     |                             |

Descrição da imagem: tela "Nova Minuta". Destaque para o campo "Intimação Urgente".

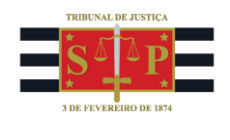

Com a implementação do **Diário da Justiça Eletrônico Nacional (DJEN)**, a abertura do prazo das intimações ocorre automaticamente do segundo dia útil subsequente à remessa. Assim, todos os processos nessa condição estarão visíveis para os advogados, em seu painel, no localizador "*Processos com prazo aberto – urgente*", a partir de onde poderá peticionar.

| Тіро                                                            | Quantidade |
|-----------------------------------------------------------------|------------|
| Processos com prazo em<br>aberto                                | 1          |
| Processos com prazo em<br>aberto - urgente                      | 1          |
| Processos pendentes de<br>citação/intimação - Urgentes          | 0          |
| Processos pendentes de<br>citação/intimação                     | 0          |
| Processos pendentes de<br>intimação de homologação de<br>acordo | 0          |
| Processos pendentes de<br>citação - art 334 CPC                 | 0          |
| Decursos de prazo nos últimos<br>30 dias                        | 0          |

Descrição da imagem: tela "Painel do Advogado". Destaque para o localizador de recepção das intimações urgentes já com prazo em aberto.

Se a parte intimada com urgência for a Defensoria Pública ou a Fazenda Pública, a plataforma a ser utilizada é o **Domicílio Judicial Eletrônico (DJE)**. Nesse caso, o destinatário – pessoa jurídica de direito público – possui 10 dias para abrir o prazo da intimação mais 5 dias para que o prazo comece a contar.

## Atenção!

Em caso de intimações urgentes via Domicílio Judicial Eletrônico para entes públicos que devam ser atendidas em prazos fatais, a unidade judicial deve recorrer a intimações por telefone, correio eletrônico ou, se o caso, Oficial de Justiça, no intuito de assegurar a ciência pelo destinatário e a recepção da intimação o quanto antes.

#### **Dúvidas**

Dúvidas sobre o procedimento podem ser solucionadas pelo portal de chamados.